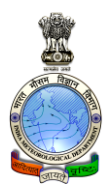

## India Meteorological Department Cyclone Warning Centre Visakhapatnam

## Procedure for Supply of Data

Data requirements with the following specifications may be addressed to Director, Cyclone warning Centre, Visakhapatnam

- 1. Required parameters (e.g. Temperature, Rainfall etc..)
- 2. Place for which data required
- 3. Periodicity (e.g. Synoptic (3hourly) or Daily average or Monthly average etc..)
- 4. Duration (e.g. data required for one day or one month or one year etc ..)

Based on number of parameters and duration of data required, amount will be charged.

After mentioning your data requirement, actual amount chargeable may be confirmed from the office

The amount to be paid online through the government website https://bharatkosh.gov.in

Procedure and Account details for payment for obtaining weather data and Calibration of Barometer are given below.

Contact Address:

Director Cyclone Warning Centre Chinna Waltair Visakhapatnam - 530017

Phone :0891-2543031/2543032 Fax :0891-2543036 E-mail: <u>cwcvsk@gmail.com</u> <u>cwcvsk@imd.gov.in</u>

## Account details – Weather Data

| Bovernment of                          | i <b>pt Portal</b><br>India                      | Controller General of Accounts<br>Dept. of Expenditure, Ministry of Finance |
|----------------------------------------|--------------------------------------------------|-----------------------------------------------------------------------------|
| Home About Us User                     | Guide Contact Us FAQs Terms And Conditions Charg | e-back and Refund Policy                                                    |
| MINISTRIDE<br>EINANEE                  | And any second BUL                               | Non-Tax Receipt Portal                                                      |
|                                        |                                                  |                                                                             |
| 1 Payment Purpose –                    | 2 Depositor's Details — 3 Conf                   | irm Info — 4 Pay                                                            |
| Payment Purpose                        |                                                  |                                                                             |
| Depositor's category: *                | Individual                                       | •                                                                           |
| Purpose: *                             | SALE OF MET DATA                                 | ٩                                                                           |
| Payment Type                           | SALE OF MET DATA                                 |                                                                             |
| Ministry:                              | EARTH SCIENCES                                   |                                                                             |
| Pay & Account Office (PAO):            | 000112 - RPAO, IMD                               | •                                                                           |
| Drawing & Disbursing<br>Office(DDO): * | 200145 - Asstt. Met (C & A), RMC                 | ¥                                                                           |
| Amount: *                              | INR •                                            |                                                                             |
| Payment Frequency /Period:             | No Restriction                                   |                                                                             |
| Remarks                                |                                                  |                                                                             |

## Account details – Barometer Calibration

| Non-Tax Receipt Portal                   |                          | Controller General of Accounts<br>Dept. of Expenditure, Ministry of Finance |                               |       |  |  |  |
|------------------------------------------|--------------------------|-----------------------------------------------------------------------------|-------------------------------|-------|--|--|--|
| Home About Us User Guide                 | Contact Us FAQs          | Terms And Conditions                                                        | Charge-back and Refund Policy |       |  |  |  |
| 1<br>Payment Purpose De                  | 2<br>positor's Details   | 3<br>Confirm Info                                                           | Anon-Tax Receipt P            | ortal |  |  |  |
| Payment Purpose<br>Depositor's category: | Individual               |                                                                             | ·                             |       |  |  |  |
| Purpose:                                 | SALE OF MET DATA         |                                                                             | Q                             |       |  |  |  |
| Payment Type:<br>Ministry:               | SALE OF MET DATA         |                                                                             |                               |       |  |  |  |
| Pay & Account Office (PAO):              | 000113 - PAO, IMD, M/o I | Earth Science, PUNE                                                         | •                             |       |  |  |  |
| Drawing & Disbursing Office(DDO):        | 200136 - AM(DDO)         | 50                                                                          | •                             |       |  |  |  |
| Payment Frequency /Period:               | RUPEES SEVEN HUNDRED     | FIFTY ONLY                                                                  |                               |       |  |  |  |
| Remarks:                                 | Barometer Calibration    |                                                                             |                               |       |  |  |  |
|                                          |                          |                                                                             | Add                           |       |  |  |  |

# Instructions for making payment for supply of Meteorological Data

As per the order of Ministry of Finance, Govt. of India, all non-tax payment meant for Central Govt departments should be made through online payment using dedicated web-portal (https://bharatkosh.gov.in) called Non-tax Receipt Portal (NTRP). The online payment using NTRP is explained below.

For any doubts, kindly contact this office at **cs.rmcchennai@imd.gov.in** / **cs.rmc.chennai@gmail.com**. Users are advised to exercise care during payment process and IMD is not responsible for any payment with wrong options. Money once paid into to the account, cannot be returned on any circumstances.

#### STEP 1

- Enter https://bharatkosh.gov.in in the web browser to access NTRP.
- Registration with NTRP:

For users of Ministries/Departments, Autonomous bodies, PSUs and NGOs, **registration in NTRP is compulsory** for online payment.

For **Individuals** or **Corporate/Commercial undertakings**, registration is optional and can make payment without registration using Non-Registered users link (Fig.1) **Note** : Corporate/Commercial Undertakings, who wish to use this transaction for their GST related matters are requested to make payment as registered users.

 Users registered with NTRP can login with their credentials to make payment. Non-Registered users, click on the *Non-Registered Users* tab shown in Fig.1.

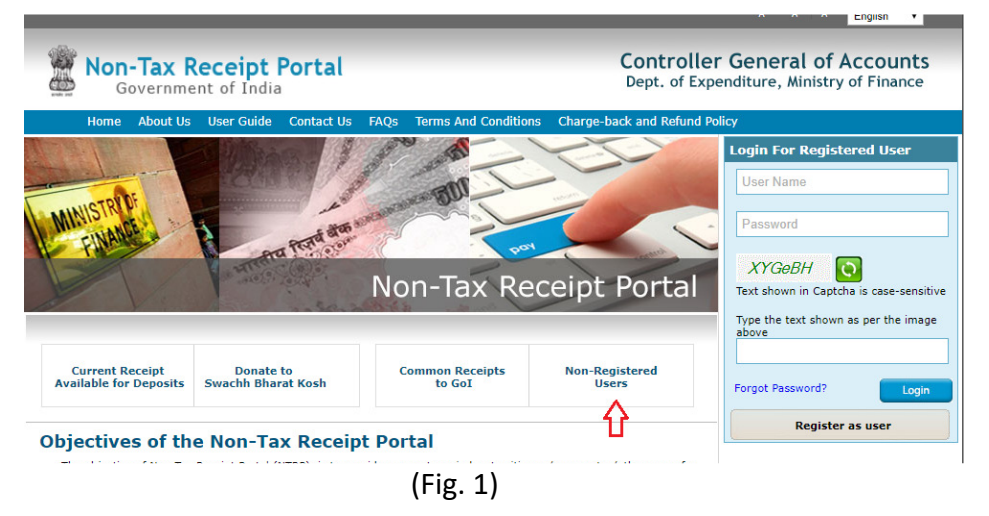

## STEP 2 (Filling Payment Purpose details )

- In the Payment purpose screen, enter/choose the options as given below.
  - *Depositor Category* : Select the depositor category as applicable to you. For demo purpose, it is chosen as **'Individual'**
  - *Purpose :* Click on the Lens Symbol. (Don't type anything on your own)
  - In the Purpose details (Pop-up) window, select the following options.
    - Ministry : Select EARTH SCIENCES from the list
    - Click on search button (This will show only Earth sciences accounts)

 In the first column (labelled as Purpose) of the table, scroll down and look for the phrase 'SALE OF MET. DATA' (all CAPS)and click on it. You will be taken back to the previous (Payment purpose) window.

| SALE OF MET DATA | SALE OF MET DATA | 14750020200000-<br>METEOROLOGY | EARTH<br>SCIENCES |
|------------------|------------------|--------------------------------|-------------------|
|------------------|------------------|--------------------------------|-------------------|

- Pay & Account office (PAO) : select 000112-RPAO, IMD from the dropdown list. (Important)
- Ensure that Drawing & Disbursing office(DDO) field automatically selected as '200145 Asstt. Met.(C&A), RMC'. (If not, select it from the list)
- Amount : Enter the Data Cost(with out GST) (IMPORTANT) as mentioned in the payment advise issued to you.
- *Remarks* : Enter Reference No, Date and your name specified in the payment advise letter issued by this office

Now, the form will look like Fig. 2.

| Make your payment                            |                                                                        |  |  |
|----------------------------------------------|------------------------------------------------------------------------|--|--|
| 1 Payment Purpose —                          | 2 Depositor's Details — 3 Confirm Info 4 Pay                           |  |  |
| Payment Purpose                              |                                                                        |  |  |
| Depositor's category: *                      | Individual                                                             |  |  |
| Purpose: *                                   | SALE OF MET DATA                                                       |  |  |
| Payment Type                                 | SALE OF MET DATA                                                       |  |  |
| Ministry:                                    | EARTH SCIENCES                                                         |  |  |
| Pay & Account Office (PAO):                  | 000112 - RPAO, IMD 🔻                                                   |  |  |
| Drawing & Disbursing<br>Office(DDO): *       | 200145 - Asstt. Met (C & A), RMC                                       |  |  |
| Amount: *                                    | INR • 12848                                                            |  |  |
|                                              | RUPEES TWELVE THOUSAND EIGHT HUNDRED FOURTY EIGHT ONLY                 |  |  |
| Payment Frequency / Period: * No Restriction |                                                                        |  |  |
| Remarks                                      | Radiation data Rs.7890 + <u>Houly</u> data Rs.4958 = Total<br>Rs.12848 |  |  |
|                                              | Add                                                                    |  |  |
|                                              | (Fig. 2)                                                               |  |  |

- Check all the entries and click Add button to add this transaction for payment.
- Now, click on button. This will take you to Depositor Details form(explained in STEP 3)

#### STEP 3 (Filling DepositorDetails)

- Fill the Depositor details form. All Red starred (astric) fields are mandatory. If the user wish to use the GST payment for any purpose at their end, they should fill all tax related fields like, TAN/TIN/PAN etc.
- Choose payment mode as **Online Payment** or **NEFT/RTGS**.
- Now, the form looks like Fig. 3.
- Check for correctness of all details entered in the fields and *Click on* button to proceed further. Now, the system will display all details entered by you. You can note that GST amount is specified separately and added to data cost automatically. (Fig. 4)
- Verify all details in the Confirm Screen and Click **Contern** button to proceed for payment.

| USITOT S Details |                                                                 |                                    |
|------------------|-----------------------------------------------------------------|------------------------------------|
| lame:*           | Mr. Vaibhav Gupta                                               |                                    |
| ddress Line 1:*  | EG 13 CAUTLEY BHAWAN                                            |                                    |
|                  | Characters not allowed are [- ~ ! () = \$ % ^ & *( ) ? < >: ;]. |                                    |
| ddress Line 2:   | INDIAN INSTITUTE OF TECHNOLOGY                                  |                                    |
| country*         | INDIA                                                           | T                                  |
| itate:*          | UTTARAKHAND                                                     | •                                  |
| )istrict:*       | HARDWAR                                                         | •                                  |
| lity             | ROORKEE                                                         |                                    |
| incode/ Zipcode: | 247667                                                          |                                    |
| AN:              |                                                                 |                                    |
| IN:              |                                                                 |                                    |
| AN:              |                                                                 |                                    |
| adhaar:          |                                                                 |                                    |
| lobile No:*      | INDIA(+91) • 9026519200                                         | Mobile Numbers starts with 7,8 & 9 |
| mail :*          | ar.vaibhavgupta@gmail.com                                       |                                    |

(Fig. 3)

| Nam    | e :          |              | Mr. va       | iibhav Gupta                                    |         |                                                   |         |                    |                    |                    |                    |
|--------|--------------|--------------|--------------|-------------------------------------------------|---------|---------------------------------------------------|---------|--------------------|--------------------|--------------------|--------------------|
| Addr   | ess 1 :      |              | EG 13        | CAUTLEY BHAVAN                                  |         | Address 2 :                                       | INDIA   | N INSTI            | TUTE OF T          | ECHNOLOGY          |                    |
| City   | :            |              | ROOR         | IKEE                                            |         | District : HARDWAR                                |         |                    |                    |                    |                    |
| State  | 1:           |              | UTTA         | RAKHAND                                         |         | Country :                                         | INDIA   |                    |                    |                    |                    |
| Pinc   | ode/ZipCode  | :            | 2476         | 67                                              |         | Email :                                           | ar.vail | bhavgup            | ta@gmail.c         | om                 |                    |
| Mobi   | le No (91) : |              | 90285        | 519200                                          |         |                                                   |         |                    |                    |                    |                    |
| Aadh   | ar Number    |              |              |                                                 |         | Pan Number                                        |         |                    |                    |                    |                    |
| Tan I  | Number       |              |              |                                                 |         | Tin Number                                        |         |                    |                    |                    |                    |
| Sr.    | Ministry     | PAO Nar      | ne           | DDD Name Purpose & Payment Type Payment Period/ |         |                                                   |         |                    | Amount (In<br>INR) |                    |                    |
| No.    | Ministry     | PAO Nat      | ne           | DDO Name                                        |         | Purpose & Payment Type                            |         |                    | Frequency          |                    | INR)               |
| 1      | SCIENCES     | IMD[0001     | 12] 1        | UMC[200145]                                     | SALE O  | SALE OF MET DATA, SALE OF MET DATA No Restriction |         |                    | tion               | 12848.00           |                    |
|        |              |              |              |                                                 | fourty  | eight only                                        | t nunci |                    |                    |                    | 12848.0            |
| Add    | itional Cha  | arge Deta    | ails         |                                                 |         |                                                   |         |                    |                    |                    |                    |
|        | Sr. No.      | PAG          | Name         | e DDO Name                                      |         | Head of Account                                   |         | Add<br>Charg       | tional<br>e Name   | Amount<br>(In INR) | Amount (In<br>INR) |
| 1      |              | RPAC<br>IMD( | ),<br>000112 | Asstt. Met (C & A),<br>RMC[200145]              | 0005    | 00101010000                                       |         | cgst on<br>Met Dat | Sale of<br>a       | 1156.00            | 1156.3             |
| 2      |              | RPAC<br>IMD( | ).<br>000112 | Asstt. Met (C & A),<br>RMC[200145]              | 0006    | 00101010000                                       |         | sgst on<br>Met Dat | sale of<br>a       | 1156.00            | 1156.3             |
|        |              |              |              |                                                 | INR (   | two thousand three<br>ired twelve only            |         |                    |                    | Total :<br>2312    | Total<br>2312.64   |
| iote : | The exchange | rate used is | s : 1 IN     | R = INR 1 per the Reser                         | ve Bank | of India latest rates a                           | s on 11 | -04-201            | 6 11:14:22         | 2                  |                    |

(Fig. 4)

## STEP 4 ( Payment mode details )

- For online payment option, the payment can be made using **Credit card**, **Debit card** or **Internet Banking**.
- Select the following options
  - Choose a Payment Gateway. Note that, your credit card/debit card /netbanking may be with any bank, still you can make payment by choosing any one of these Gateways (SBI/HDFC/Indian Bank).
  - Select Payment option. You can choose, Netbanking, Credit card or Debit card. Depending upon your selection, the bank transaction charges will vary and will be added to your payment amount.
  - Enter the captcha number (exact CASE sensitive).

The Net banking screen after choosing above options is shown in Fig. 5.

| 1 Payment Purpose — 2 Depositor's Details — 3 Confirm Info — 4 Pay                                                                                                    |
|----------------------------------------------------------------------------------------------------|
| Payment Gateway                                                                                                    |
| The payment can be made by a depositor using all Indian Credit Cards or Debit Cards and also via the Internet Banking of banks through the Payment Gateways available below                                                                                                    |
| • THERE ANY • ENDER THE • • • • • • • • • • • • • • • • • • •                                                                                                    |
| Net banking Debit card Credit card                                                                                                    |
| ALLAHBAD BANK<br>ALCHABAD BANK<br>ENTRY ALCHABAD<br>ENTRY ALCHABAD<br>CANADA BANK<br>CANADA BANK<br>CATYOLICS SYIAN BANK<br>CONTOLATION BANK<br>DC CONTOLATION BANK<br>DC CONTOLATION BANK<br>DC CONTOLATION BANK<br>DC CONTOLATION BANK<br>DC CONTOLATION BANK<br>DC CONTOLATION BANK<br>DC CONTOLATION BANK<br>DC CONTOLATION BANK                                                                                                    |
| X86z2c5 💽<br>Enter the Letters shown above: • X952c5                                                                                                    |
| After you click on 'Pay' button, you will be redirected to a secure gateway. After completing the payment you will be redirected back                                                                                                    |
| Note: Transactions pertaining to Min. of Information Technology will go through using Union Bank of India, Axis Bank, Bank of Baroda Payment Gateway only.                                                                                                    |
| Note: Please Wait and do not Press Back or Refresh button of your browser while your transaction is being processed.                                                                                                    |
| Disclaimen:<br>In case you do not receive transaction status as success or failure after completing all staps in payment process, then wait for 30<br>micro target and the status of the status of the sta |
| I acknowledge and confirm that I have read and agree to the Terms and Conditions.                                                                                                    |
| Two Pay                                                                                                    |
| (Fig. 5)                                                                                                    |

• Read the T&C and then click Pay button for payment.

#### STEP 5 ( Payment receipt )

• After payment, download/print the payment receipt (Fig. 6) and send it to this office along with payment advise(Charge Intimation letter) issued to the user for processing of data supply request.

| bharatkosh.gov.in<br>Government of India Receipt Portal                                                                                           |  |  |  |
|----------------------------------------------------------------------------------------------------|--|--|--|
| RECEIPT                                                                                                    |  |  |  |
| Transaction Ref.No. 2703180001643 Dated: Mar 27 2018<br>3:27PM                                                                                    |  |  |  |
| Received from <u>MR. VAIBHAV GUPTA</u> with Transaction Ref.No.<br>2703180001643                                                                  |  |  |  |
| <u>Dated Mar 27 2018 3:27PM</u> the sum of INR <u>15161 (Fifteen Thousand One</u><br><u>Hundred Sixty-One Only )</u> through Internet based       |  |  |  |
| Online payment in the account of <u>SALE OF MET DATA,</u> , <u>Radiation data</u><br><u>Rs.7890/- + Hourly data Rs.4958/-= Total Rs.12848/-</u> . |  |  |  |
| Disclaimer:- This is a system generated electronic receipt, hence no physical signature<br>is required for the purpose of authentication          |  |  |  |
| Printed On: 27-03-2018 03:28:36                                                                                                    |  |  |  |

(Fig. 6)